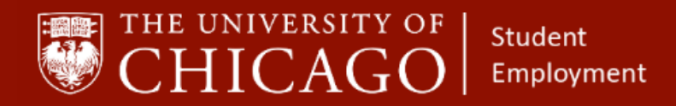

WOrkday@UCHICAGO Have a nice Workday

## Add Additional Job for Student Employees

## Quick Reference Guide

**Purpose:** This document informs HRPs who hire students how to Add an Additional Job to the student's worker record in Workday.

- Add Additional Job is used to hire student employees within the HRP's supervisory organization.
- To compensate an employee performing work for more than three months, a position must exist in the HRP's supervisory organization and the Add Additional Job business process must be completed.
- Before adding an additional job, determine if the student has an active record. If they do, review all active positions to make sure that an additional position will not take the student over 20 hours per week.
- If a student will be scheduled for more than 20 hours per week, permission must be granted from the Dean of Students for graduate students or Enrollment & Student Advancement (ESA) for undergraduate students.
- If the additional position will not place the student over 20 scheduled hours per week, the position can be added.

## **Before Starting: Add Additional for Student Employees**

#### 1 – Check for Student's Current Positions and Weekly Hours

- Search Student's name to locate their Worker Record. When you locate the appropriate worker record, do the following:
  - 1. Click on Job
  - 2. Click on All Jobs
  - 3. Review Weekly Hours

| Studiert Phys Ed Assistant - 394300<br>(Indiana | 2           | All Jobs                   | Additional Da          | ta Organi  | zations UC Time - Time A                                      | opprovers Manager Histo             | ry Job History Wor                    | ker History                  |                  |        |                      |                 |
|-------------------------------------------------|-------------|----------------------------|------------------------|------------|---------------------------------------------------------------|-------------------------------------|---------------------------------------|------------------------------|------------------|--------|----------------------|-----------------|
|                                                 | 1 item      |                            |                        |            |                                                               | A                                   | Positions / Jobs                      |                              |                  |        | $\frown$             | ⊡ 00 <b>.</b> " |
| 1 300                                           | Position ID | Start<br>Date/Hire<br>Date | Position Start<br>Date | End Date   | Position                                                      | Position Worker Type                | Job Profile                           | Organization                 | Pay Rate<br>Type | 3      | Weekly<br>Hours A    | Total Bao<br>Pa |
|                                                 | P9079917    | 06/11/2018                 | 06/11/2018             | 09/08/2018 | P9079917 Student Phys Ed<br>Assistant - 294200 - Macy<br>Beal | Seasonal (Fixed Term)<br>(Seasonal) | Student Phys Ed Assistant -<br>294200 | CSL Athletics and Recreation | Hourly           |        | 15                   | \$10,140.00     |
| Contact                                         | 4           |                            |                        |            |                                                               |                                     |                                       |                              |                  | Total: | 37.50% 15 \$10,140.0 | •               |

### Information Needed:

- Student's Name
- New Position Details
- Compensation
   Amount
- FAS Accounts and Sub-Accounts

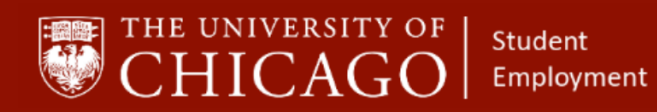

## **Business Process: Add Additional for Student Employees**

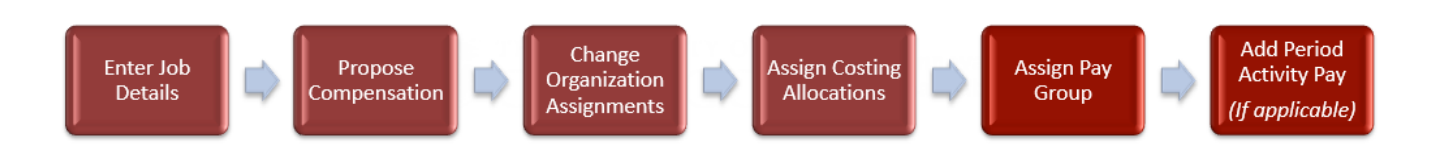

### 2 – Initiate Add Additional Job

- 1. Click on the Related Action button
- 2. Click Job Change
- 3. Click Add Job

|   |                  |                            | • | Job Details                                      | All Jobs     | Additional Data                  | Organizations           | UC Time - Time Appro |
|---|------------------|----------------------------|---|--------------------------------------------------|--------------|----------------------------------|-------------------------|----------------------|
| R | esident Assi     | Actions                    |   | 2 items                                          |              |                                  |                         |                      |
|   | Eme              | Actions                    | _ | Worker                                           | _            |                                  |                         | ×                    |
| 8 | 2                | Compensation<br>Job Change |   | Transfer, Promote o                              | r Change Job | Contact                          |                         |                      |
| 6 | Pay              | Organization<br>Payment    | , | Change Business Ti<br>Change Location<br>Add Job | tle          |                                  |                         |                      |
|   | Time O<br>Contac | Payroll<br>Personal Data   | , | Terminate Employee                               | e            | 'K Address<br>lyde Park Campus C | hicago, IL 60637 United | States of America    |
| Q | Person           | Recruiting                 | > | Gwitch Frinary Job                               |              |                                  |                         |                      |

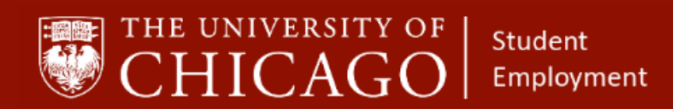

## Workday@UCHICAGO Have a nice Workday

## 3 – Enter Job Details

- 1. Supervisory organization will auto-fill, but make sure it is the correct Supervisory Organization
- 2. Employee name will auto-fill
- 3. Click OK

| Add Job                    |                                  |    |
|----------------------------|----------------------------------|----|
| Supervisory Organization ★ | × CSL Athletics and Recreation … | := |
| Employee *                 | ×                                | ≣  |
|                            |                                  |    |
|                            |                                  |    |

- 4. Select the Effective Date
- 5. The Reason will auto-fill

| ← Add            | Job                      |  |
|------------------|--------------------------|--|
|                  | Actions                  |  |
| CSL H            | uman Resources (Actions) |  |
|                  |                          |  |
|                  |                          |  |
|                  | 05 / 05 / 2020           |  |
| Effective Date ★ | 05/05/2020 💼             |  |

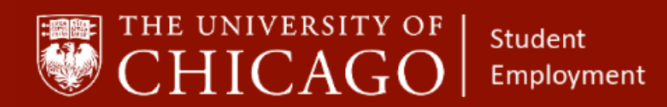

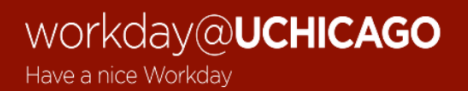

- 6. For Position, click the prompt and select "Positions without Job Requisitions" or "Positions with Job Requisitions"
  - The majority of student positions are created without requisitions. So more than likely, you will select "Positions without Requisitions".

| Effective Date ★ 07 / | 14                |                                |       |   |
|-----------------------|-------------------|--------------------------------|-------|---|
| Reason \star 🗙        | Add<br>Add<br>Job |                                |       |   |
|                       |                   | Positions without Job Requisi  | tions | > |
| Job Details           |                   | Positions with Job Requisition | าร    | > |
| Position              | *                 | Şearch                         |       |   |
|                       |                   |                                |       |   |

7. Select the position that you want to add for the student

| ← Add Job                    |     |                                       |   |
|------------------------------|-----|---------------------------------------|---|
| CSL Athletics                | ÷   | Positions without Job<br>Requisitions |   |
| Musu an adding an addi       | •   | P9001294 Associate<br>Professor       | Â |
| Please ensure the Sched      |     | P9010445 Associate<br>Professor       |   |
| For compliance with the      |     | P9019963 Temporary Office<br>Support  |   |
| If the employee is movin     |     | P9027848 Student Phys Ed<br>Assistant |   |
|                              |     | P9028666 Temporary Office<br>Support  |   |
| Effective Date * 05 / 05.    |     | P9029737 Student Phys Ed<br>Assistant |   |
| Reason × X Add<br>Add<br>Job |     | P9029822 Temporary Office<br>Support  |   |
| Job Details                  |     | P9030111 Student Phys Ed<br>Assistant |   |
| Position *                   | Sea | _P0020107 Temn<br>arch                | • |

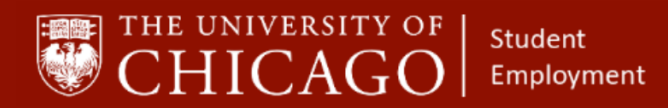

- 8. Select the student's position
- 9. Employee Type: will auto-fill based on the position. In this case it is Student (Fixed Term)
- 10. Job Profile: will auto-fill based on the position
- 11. Time Type: click on the prompt and select Part time or Full time. Most student positions are part time
- 12. Location: click on the prompt to select a specific location or type in a location such as Hyde Park Campus
- 13. Pay Rate Type: will auto-fill based on the position
- 14. Scheduled Weekly Hours: enter the number of hours that the student will be scheduled to work for the newly added position

| Job Details            |   |                                            |  |
|------------------------|---|--------------------------------------------|--|
| Position               | * | × P9030111 Student Phys Ed :≡<br>Assistant |  |
| Employee Type          | * | × Student (Fixed Term) ⋮≡                  |  |
| Job Profile            | * | × Student Phys Ed Assistant :≡<br>294200   |  |
| Time Type              | * | × Part time :Ξ                             |  |
| Location               | * | × Hyde Park Campus ∷                       |  |
| Pay Rate Type          |   | $\times$ Hourly $\coloneqq$                |  |
| Scheduled Weekly Hours | S | 5                                          |  |

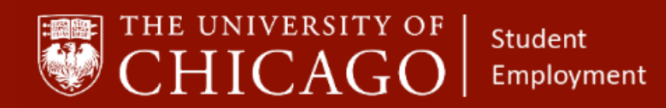

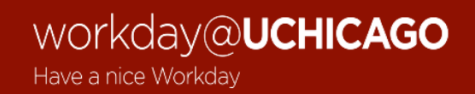

- 14. Click on the caret next to Additional Details
- 15. Job Title: will auto-fill
- 16. Business Title: will auto-fill
- 17. Default Weekly Hours: enter 37.5 hours
- 18. FTE: Full Time Equivalent for part-time workers this should be less than 100%

| <ul> <li>Additional Details</li> </ul> |                                    |
|----------------------------------------|------------------------------------|
| Job Title                              | Student Phys Ed Assistant - 294200 |
| Business Title                         | Student Phys Ed Assistant - 294200 |
| Location Weekly Hours                  | 0                                  |
| Default Weekly Hours                   | 37.5                               |
| FTE                                    | 13.33%                             |

- 19. First day of work: should match the Effective Date
- 20. End Employment Date: enter the appropriate date
- 21. Click Submit

| First Day of Work<br>End Employment Date | 05/05/2020 🛱     |
|------------------------------------------|------------------|
| Exclude from Headcount                   | 06/13/2020 🖬     |
| enter your comment                       |                  |
| Attachments                              |                  |
|                                          | Drop files here  |
|                                          |                  |
|                                          | Select files     |
| l                                        |                  |
| Submit Save                              | for Later Cancel |

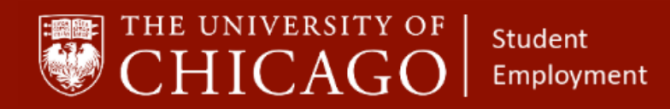

Workday@UCHICAGO Have a nice Workday

### 4- Propose Compensation

#### 4a. Bi-Weekly (The HRP will receive an inbox task to start this process.)

1. Effective Date: select the Effective Date

| Propose Compensation Hire Answer P9027848 Student Phys Ed Assistant (Unfilled) I hour(s) ago - Due 05/07/2020, Effective 05/05/2020 |  |
|----------------------------------------------------------------------------------------------------|--|
| Compensation<br>Reason<br>Effective Date<br>05/05/2020                                                                              |  |

2. Scroll down to Hourly and click icon to edit

| Hourly                                        |   |
|-----------------------------------------------|---|
| Assignment Details<br>• 0.00 USD Hourly added | × |

- 3. Total Base Pay Range: This range is prescribed by The University for the position being added
- 4. Amount: select an amount within the Total Base Pay Range
- 5. Frequency: will auto-fill based on the position being added

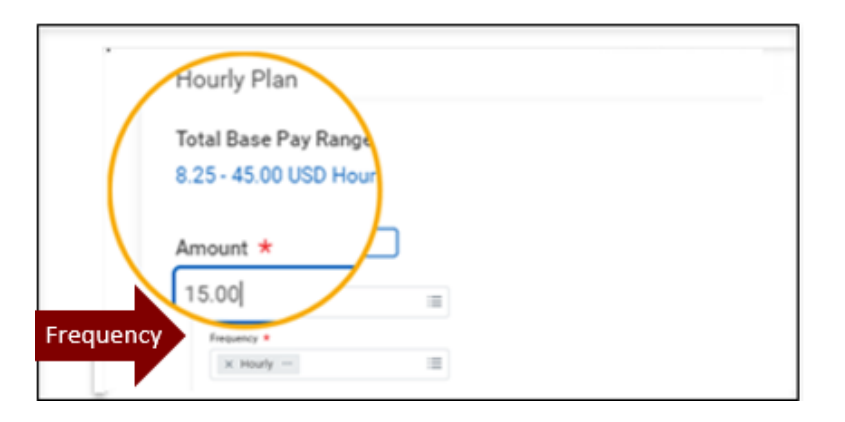

6. Select Submit

| Submit Deny Save for Later | Close |
|----------------------------|-------|
|----------------------------|-------|

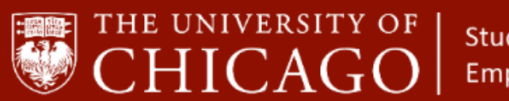

Student Employment

## Workday@UCHICAGO

## 4b. Monthly (Most student positions

(Most student positions, whether exempt or nonexempt are paid on a biweekly schedule. See the Student Position Human Resource Protocol for exceptions.) <u>https://studentemployment.uchicago.edu/</u>

(The HRP will receive an inbox task to start this process.)

1. Effective Date: select the Effective Date

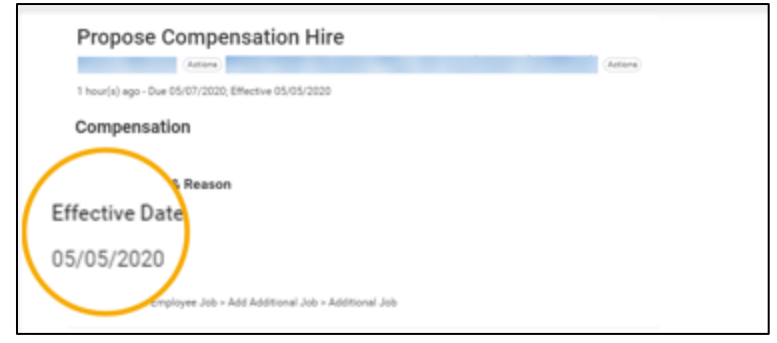

- 2. Scroll down to Monthly and click the icon to edit
- 3. Amount: select an amount within the Total Base Pay Range
- 4. Frequency: may auto-fill based on the position being added
- 5. In Additional Details, include the ACTUAL End Date

| Compensation Plan<br>Salary Plan<br>Total Base Pay Range<br>1,972.00 - 40,000.00 USD Monthly | 8  |  |
|----------------------------------------------------------------------------------------------|----|--|
| Amount *                                                                                     | D2 |  |
| 2,000.00                                                                                     |    |  |
| Currency *                                                                                   |    |  |
| × USD :                                                                                      |    |  |
| Frequency +                                                                                  |    |  |
| $\times$ Monthly $\equiv$                                                                    |    |  |
| Additional Details Expected End Date O6 / 13 / 2020 C Actual End Date O6 / 13 / 2020 C       |    |  |

6. Click Submit

| Submit | Deny | Save for Later | Close |
|--------|------|----------------|-------|
|        |      |                |       |

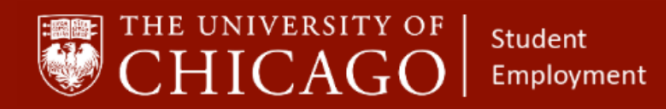

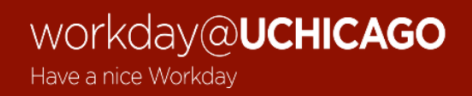

#### 5- <u>Change Organization Assignments</u> (The HRP will receive an inbox task to start this process.)

- 1. Details: review for accuracy
- 2. Company: auto-fills to University of Chicago

| itart                                         |          |
|-----------------------------------------------|----------|
| Details                                       |          |
| Effective Date *                              |          |
| 05/05/2020                                    |          |
| Worker                                        |          |
|                                               |          |
| Position                                      |          |
| P9027848 Student Phys Ed Assistant (Unfilled) |          |
| Supervisory Organization                      |          |
| CSL Athletics and Recreation                  |          |
| rganizations                                  |          |
| Company                                       |          |
| Company *                                     | 1        |
| University of Chicago                         | <i>v</i> |

- 3. FAS Account: click on icon and enter account number
- 4. FAS Sub Account: click on icon and enter sub account number

| •                            |             |   |
|------------------------------|-------------|---|
| UChicago HRMS Department     |             | 0 |
| 58672 CSL-Ph Ed/Athletics    |             |   |
| Affiliated Organization      |             | 0 |
| FAS Account                  |             | O |
| FAS Sub Account              |             | I |
| Executive                    |             | I |
| Compensation Matrix Organiza | ition       | I |
| Time and Absence Manageme    | nt Handling | 0 |
| FEMA and CARES Position Ind  | icator      | 0 |

6. Click Submit

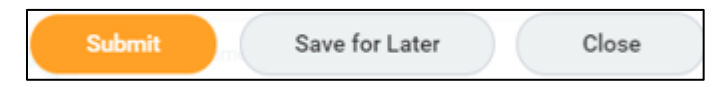

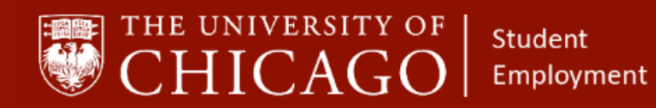

### 6- <u>Assign Costing Allocations</u> (The HRP will receive an inbox task to start this process.)

- 1. Effective Date: will auto-fill
- 2. Costing Allocation Level: click on the caret to get two choices:
  - o Worker, Position and Earning
  - Worker and Position, (This means that the worker will only receive pay for their job)
- If you need to allocate costs to other account(s), click the add button to add additional FAS Accounts or Sub Accounts

| Assign Cost                | ing Allocation for Add Job                   |  |
|----------------------------|----------------------------------------------|--|
| Event                      | Costing Allocation for Start Additional Job: |  |
| Effective Date             | 05/05/2020                                   |  |
| Costing Allocation Level * | select one                                   |  |
| Earning                    | select one                                   |  |
|                            | Worker, Position, and Earning                |  |
| Add                        | Worker and Position                          |  |
| enter your comm            | ent                                          |  |
| Process History            |                                              |  |
| Assign Costing Allo        | cation- Awaiting Action                      |  |

4. After you make your selection, click submit

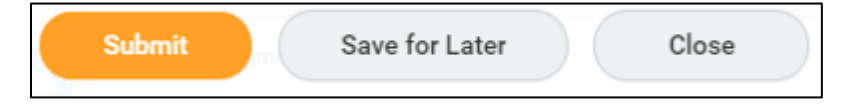

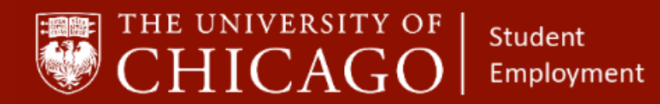

### 7- Add Period Activity Pay (if applicable)

### Note:

When using the Add Additional Job business process for students, Period Activity Pay is used if applicable. Period Activity Pay should be used for students in an exempt position who need to be paid bi-weekly. See the Student Position Human Resource Protocol more information. https://studentemployment.uchicago.edu/

#### (If necessary, the HRP will receive an inbox task to start this process.)

- 1. Go to the task in your inbox
- 2. The Period Activity Pay task will be on top
- 3. Effective Date: will auto-fill
- 4. Academic Period:
  - Click on the prompt
  - o Select By Academic Year and choose the appropriate year
- 5. Click OK

| Inbox                                                                                         |                                                      |                                          |                            |                                             |                                     |
|-----------------------------------------------------------------------------------------------|------------------------------------------------------|------------------------------------------|----------------------------|---------------------------------------------|-------------------------------------|
| Actions (226) Archive                                                                         | Add Period Act                                       | ivity Pay<br>2020; Effective 05/13/2020  |                            |                                             |                                     |
| Period Activity Pay:                                                                          | PLEASE NOTE: The Affordable                          | e Care Act requires accurate docume      | ntation of an employ       | yee's hours.                                |                                     |
| 36 second(s) ago - Due 05/15/2020; Effective 12<br>05/13/2020                                 | To pay an employee for The Effective Date entered mu | r an additional job, you will need to pe | erform the <u>Add Addi</u> | <u>tional Job</u> process before submitting | a new period activity pay assignme  |
| ave Return for (On Leave) last                                                                | You can indicate that this PAP                       | Uy Academic Year                         | lion                       | of the Academic Period and the Activi       | ty Start Date.                      |
| pur(s) ago - Effective 05/13/2020                                                             | Ensure the payment start and                         | 2019                                     | > operia                   | ate pay periods, and avoid the use of a     | payment start date that is in the p |
| sfer:                                                                                         | For Paydate schedule click he                        | 2018                                     | >                          |                                             |                                     |
| ago - Due 05/10/2020; Effective 👘                                                             |                                                      | 2017                                     | >                          |                                             |                                     |
| mpletes Budget Office Questionnaire: CSL                                                      |                                                      | 2016                                     | >                          |                                             |                                     |
| go - Effective 05/07/2020                                                                     | Effective Date                                       | 2015<br>Search                           | >                          |                                             |                                     |
| y: - 18 hours from<br>20 to 05/01/2020                                                        | Period Activity Rate Matrix *                        | × UChicago                               | :=                         |                                             |                                     |
| n Organizations: Create Position: musician                                                    |                                                      |                                          |                            |                                             |                                     |
| go - Due 05/09/2020; Effective 🔅<br>20                                                        |                                                      |                                          |                            | Effective Date                              | 05/05/202                           |
| Completes Budget Office Questionnaire: CSL<br>Employee Services                               |                                                      |                                          |                            | Academic Period                             | • —                                 |
| s) ago - Effective 04/01/2020                                                                 |                                                      |                                          |                            | Academic Period                             |                                     |
| n Organizations: Create Position: Musician<br>(s) ago - Due 05/09/2020; Effective 🔅<br>1/2020 |                                                      |                                          |                            | d Activity Rate Ma                          | atrix *                             |
| sposition Candidates: Close Job Requisition: On-                                              |                                                      | Cancel                                   |                            |                                             |                                     |

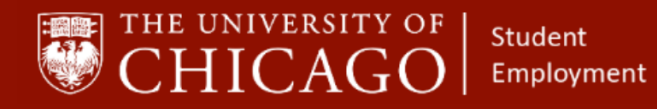

1. Reason: Select - Period Activity > Add Activity Pay > Additional Assignment

| Add Period Activity Pay                                                                                         |                                                                                                    |                                                                                 |                                                                                |       | e.                       |
|----------------------------------------------------------------------------------------------------|----------------------------------------------------------------------------------------------------|---------------------------------------------------------------------------------|--------------------------------------------------------------------------------|-------|--------------------------|
| Position<br>Academic Period * 2019-2020 Academic Year                                                           | (+)                                                                                                    |                                                                                 |                                                                                |       |                          |
| 1 minute(s) ago - Due 05/07/2020, Effective 05/05/2020                                                          |                                                                                                    |                                                                                 |                                                                                |       | Total Amount<br>0.00 USD |
| earch<br>← Period Activity > Add Activity<br>Pay<br>Period Activity > Add Activity Pay >                        |                                                                                                    |                                                                                 |                                                                                | . · · |                          |
| Additional Assignment Period Activity > Add Activity Pay > Hire Present Date Range Works in Activity Period 000 | "Unit Type           Quantity #           0           Default Quantity           0           Assigned Unit Rate #           0:0           Default Unit Rate           0:0 | *Compensation<br>Total Amount *<br>0.00<br>Currency<br>USD<br>Custing Overvides | Payments Data Data End Suite Do Not Pay Number of Payments 0 Remaining Balance | *     |                          |
| 4                                                                                                    |                                                                                                    |                                                                                 | 0.00<br>Paid to Date                                                           |       |                          |

- 2. Activity: click on the prompt, select all activities, and choose the appropriate activity
- 3. Start Date: enter the start date of the position or the start date of the period (quarter) in which the student is being paid
- 4. End Date: enter the actual end date of the position or the end date of the quarter
- 5. Use as Payment Date Range: If you check the box, the start and end dates of the activity will align with the payment start and end dates
- 6. Quantity: enter the number of activities being performed, this is usually 1
- 7. Assigned Unit Rate: This is the lump sum of the pay that the student will receive over a period of time, usually one quarter of service

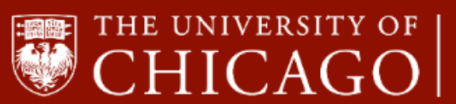

Student Employment

## Workday@UCHICAGO

| Rate Matrix | UChicago                                                            |                                                                                                    |                                                                                                    |
|-------------|---------------------------------------------------------------------|----------------------------------------------------------------------------------------------------|----------------------------------------------------------------------------------------------------|
| Reason 🚽    | Period Activity > Add Activity Pay<br>> Additional Assignment<br>:= |                                                                                                    |                                                                                                    |
| 1 item      |                                                                     |                                                                                                    |                                                                                                    |
| (+)         | *Activity                                                           | *Activity Dates                                                                                                    | *Units                                                                                                    |
|             | Activity *                                                          | Start Date *<br>03 / 30 / 2020 =<br>End Date *<br>06 / 13 / 2020 =<br>Use as Payment Date Range<br>Veeks in Activity Period<br>10.86 | Unit Type<br>Week<br>Quantity *<br>1<br>Default Quantity<br>0<br>Assigned Unit Rate *<br>0.00<br>Default Unit Rate<br>0.00 |

- 8. Total Amount: will auto-populate, based on the Assigned Unit Rate
- 9. Costing Overrides: Click on the "0" icon and add additional FAS codes, if necessary
- 10. Start Date/End Date: Enter the job start/end date. The start date may be the start date of the quarter and the end date is the end date of the 6th pay period of the quarter

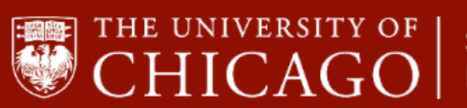

Student Employment

# Workday@UCHICAGO

| *Compensation     | Payments                  |
|-------------------|---------------------------|
| Total Amount *    | Start Date                |
| 0.00              | 03/30/2020 🖬              |
| Currency          | End Date                  |
| 0.00              | 06/13/2020 🛱              |
| Costing Overrides | Do Not Pay                |
| 0                 |                           |
|                   | Number of Payments        |
|                   | 0                         |
|                   | Remaining Balance<br>0.00 |
|                   |                           |
|                   | Paid to Date 👻            |

#### 11. Click submit.

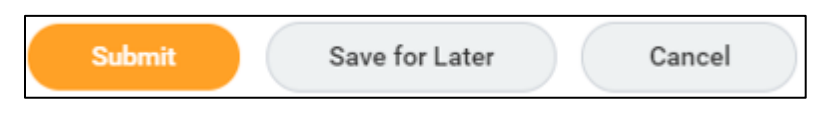